## REVIEWING YOUR MICROSOFT TEAMS CALL HISTORY

On the Desktop App

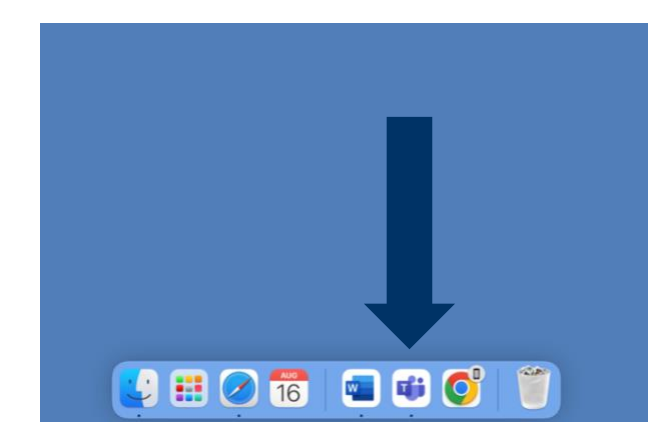

First, open the Microsoft Teams desktop app.

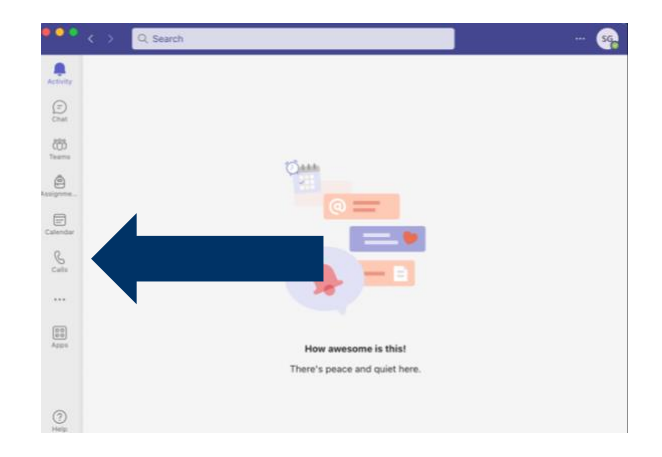

Click the "Calls" icon.

| 0 0 Q Sec            | rçh.                                                                                                    | - 🚱              |              | <ul> <li>Q, Search</li> </ul>    |                                                                 | - 🧐              |
|----------------------|----------------------------------------------------------------------------------------------------|------------------|--------------|----------------------------------|-----------------------------------------------------------------|------------------|
| Calls Phone Contacts | History Al Mased Incoming Vocemal V                                                                                                    | Contact groups + |              | Calls Phone Contacts Type a name | Louie                                                           | Contact groups - |
| tour the London and  | R Lovie D                                                                                                    | Speed dial       |              | 🚱 Louie the Lumberjack 💿 🖏       | Cost the L. In Law Automation 75 20276                          | Speed dial       |
| A. 5. C.             | Louie the Lumberjack 150 PM                                                                                                    | Other Contacts   |              | L cit                            | Exist the Lumberjack 100 PM                                     | Other Contacts   |
| 0                    | Coule the Lumberjack tim 54e trid PM                                                                                                    |                  | 18 Convertor |                                  | Cover the Lumberjack tile 546 Tel.FM                            |                  |
| •                    | Excle the Lumberjack Bes 34s 2/4/23                                                                                                    |                  | 5            |                                  | Could the Landersek     Sec. 346 204023     Could the Landersek |                  |
| 0                    | Court for Lumbergax 11/24/22                                                                                                    |                  | D            |                                  | C Incoming 11/28/22                                             |                  |
| ***                  | Coupons Contespace 5n 201 11/10/22                                                                                                    |                  |              |                                  | Company Sectors 10/06/2                                         |                  |
| 8                    | Cutgang Cutgang Cutgan |                  |              |                                  | Coulome<br>Louis the Lumberjack nameza                          |                  |
|                      | Louie the Lumberjack 2m 34s 11/15/22                                                                                                    |                  |              |                                  | Chuie the Lamberjeck 2m Max 10/5/22                             |                  |
|                      |                                                                                                    |                  |              |                                  |                                                                 |                  |
| Province and a       |                                                                                                    |                  |              | The Frank Internet of            |                                                                 |                  |
| ③ Custom Setup •     |                                                                                                    |                  | 0            | Custom Setup •                   |                                                                 |                  |

Your call History will appear in the center of the screen. You can choose to view All Calls, Missed Calls, Incoming Calls or Voicemails. By clicking the inverted pyramid next to "Voicemails" you can search for specific people by name or phone number.

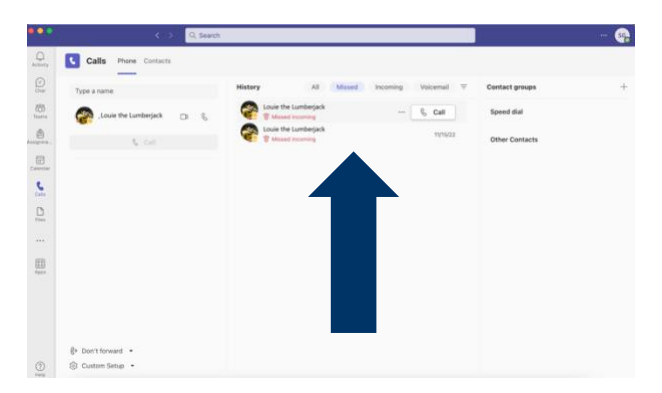

Missed calls and voicemails will be noted in red. If the missed or voicemail is new, it will be noted in bold red. To remove the bold, simply click the missed call or voicemail.

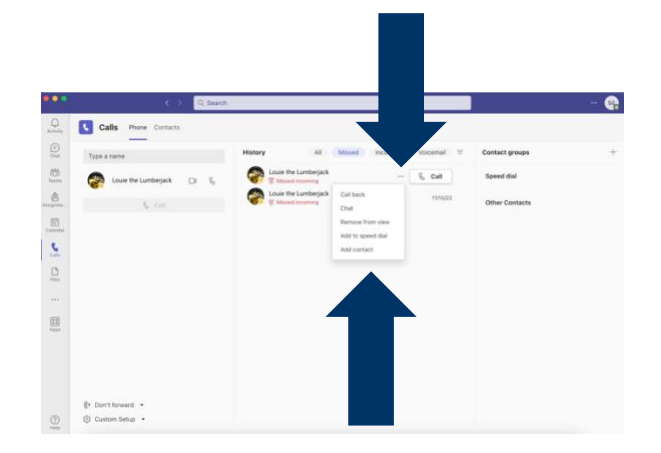

If you hover over anything in the Call History section an ellipsis and a "Call" button will appear on the right-hand side. You can call the person back by clicking call or if you click the ellipses a popup will appear with different options. Voicemails will have different options than outgoing, incoming, or missed calls.

If you need further assistance, please view our other Microsoft Teams training videos, or contact the Service Desk at 928-523-3335